random成分が含まれないサンプルのVolumeFraction解析1

202年02月03日 *HelperTex Office* 

- 1. 概要
- 2. 解析に使用する極点データ
- 3. 極点処理
  - 3.1 バックグランドデータの修正を行う
  - 3.2 defocus補正
  - 3.3 処理結果
  - 3.4 予測Rp%
- 4. 各種ODFソフト向けデータ作成
- 5. ODF 解析
  - 5. 1 LaboTexでrandom%計算
  - 5. 2 MTEXでrandom%を求める
  - 5.3 newODF (WIMV) でrandom%を求める
- 6. 基本的な方位
  - 6. 1 LaboTexのDataBase管理
- 7. LaboTexによるVolumeFraction計算
  - 7.1.1方位のズレ修正
  - 7. 1. 2 再度VolumeFractionを求める
  - 7.1.3 Rp%確認
  - 7. 1. 4 random%の確認
  - 7. 1. 5 解析されたVolumeFraction

1. 概要

極点図の解析において方位の定量(VolumeFraction(VF%))も重要な解析手段である が、報告例は少ない。本資料は実サンプルを例に手法の説明を行う。 解析手法は、正確なバックグランド測定を行い、バックグランド除去とdefocus補正を 行い、ODF解析を行う。VF%の打ち切りは解析したODFから予めrandom%を計算し、 VF%の残差(backgroud)がrandom%と一致したら終了

VF%の評価は

ODF解析による再計算極点図の一致度Rp%評価
 VF%より計算されたrandom%の一致
 極点図から計算したODF図とVF%で計算したODF図の一致
 により評価します。

copperが1% (VF%=1%)、他はreandom

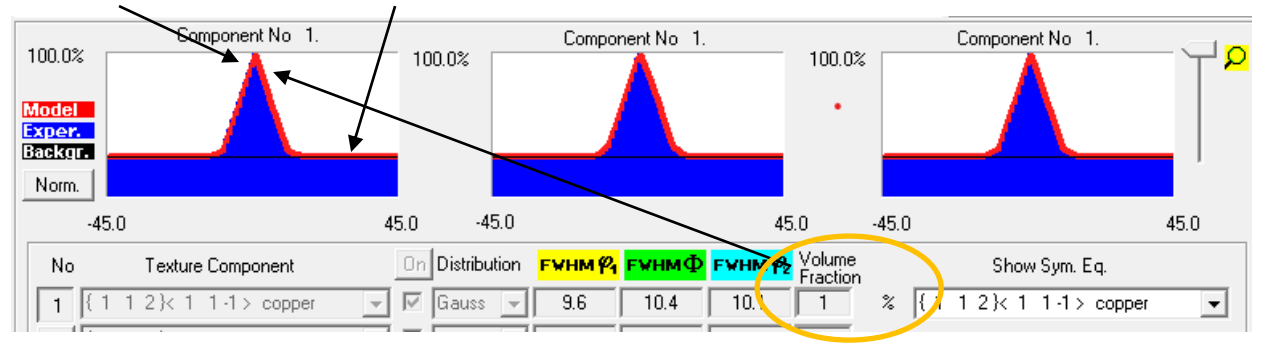

ODF 図表示の等高線部分

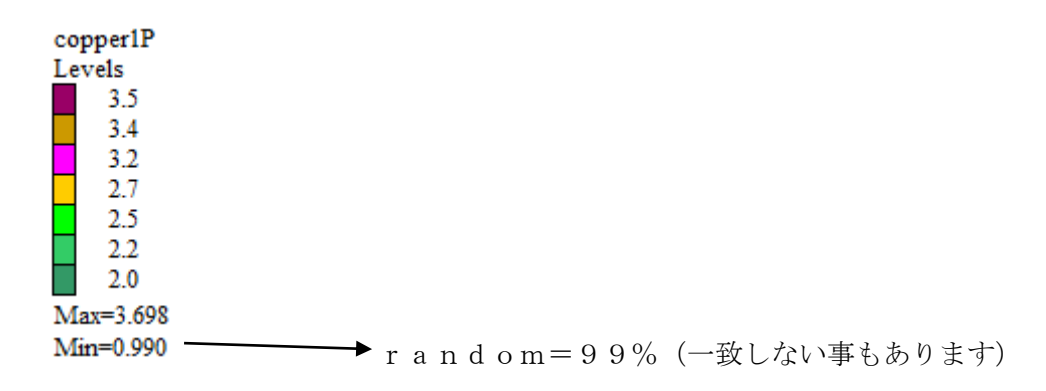

randomlprofileで表示する (GPODFDisplayの機能)

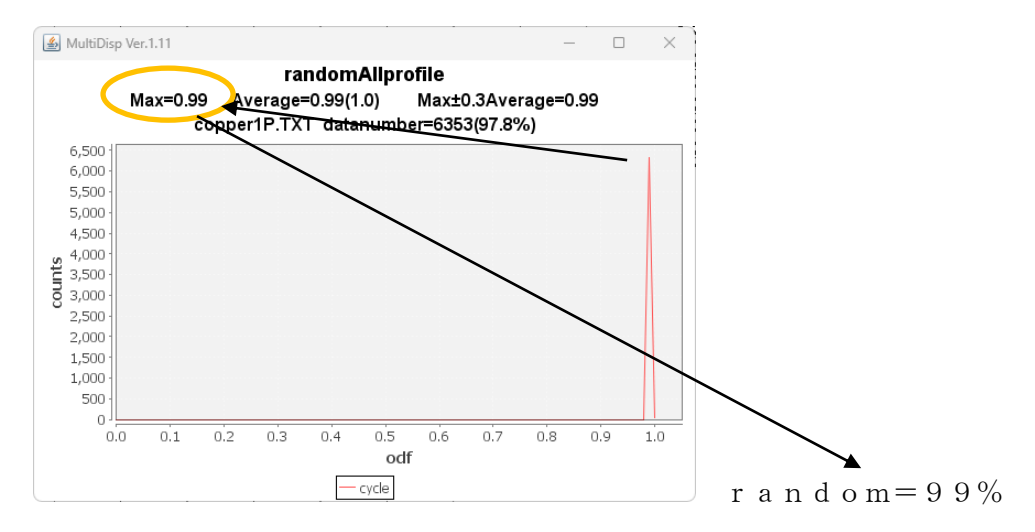

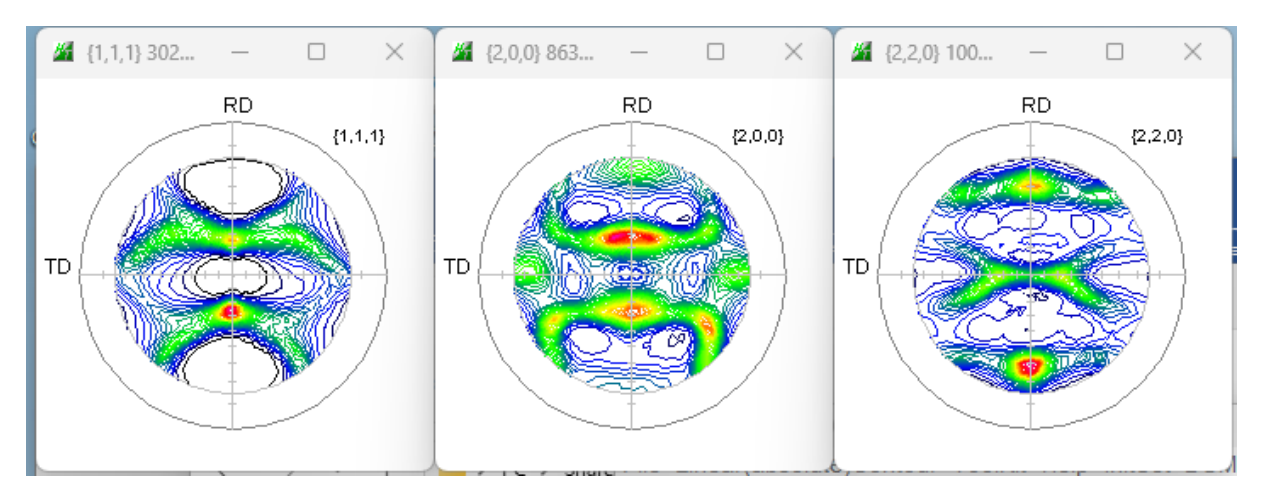

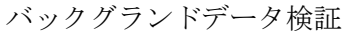

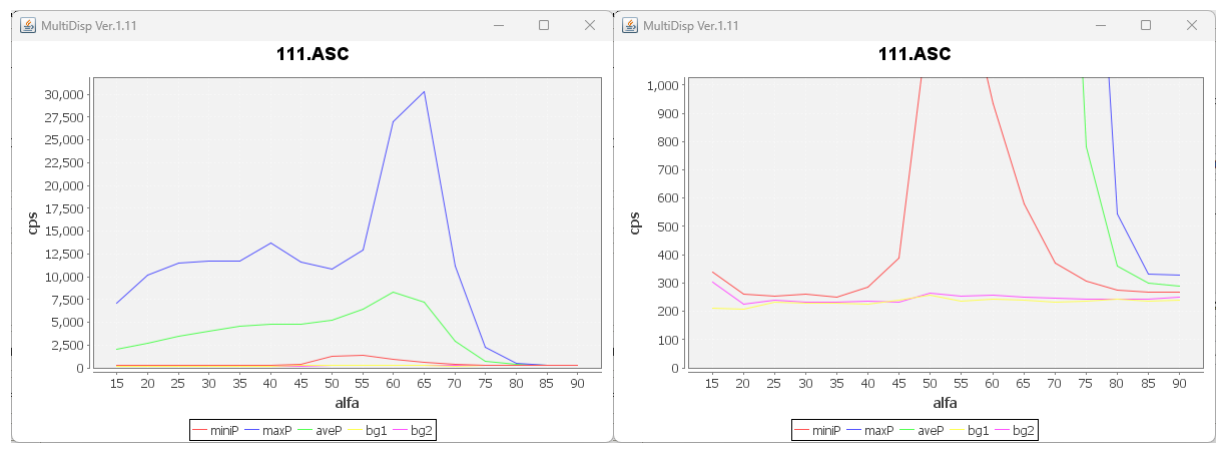

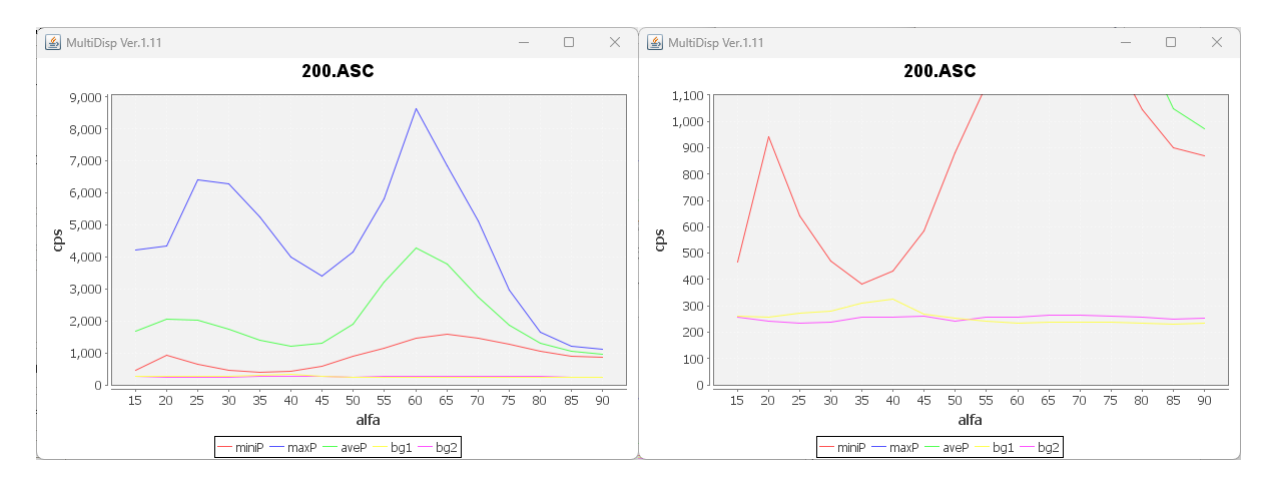

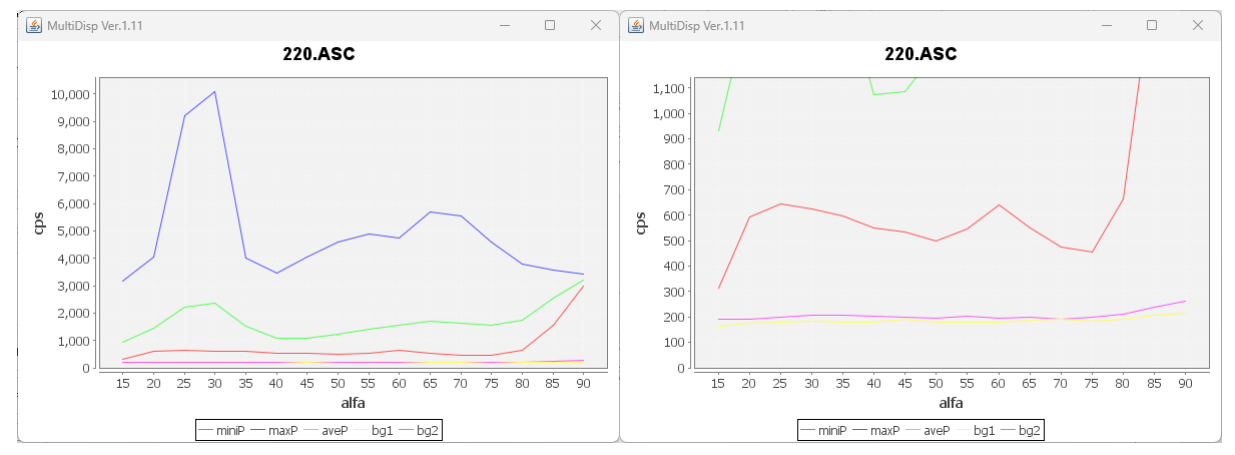

#### 3. 極点処理

3.1 バックグランドデータの修正を行う

本データの場合、defocusモードと相性が良い

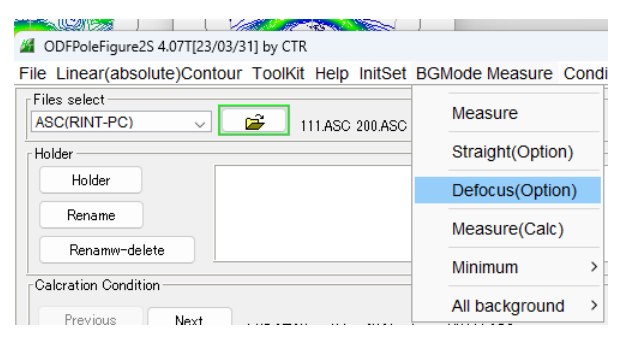

defocusモードは通常、極点図の中心付近データを一致致させるがバラツク場合変更する。

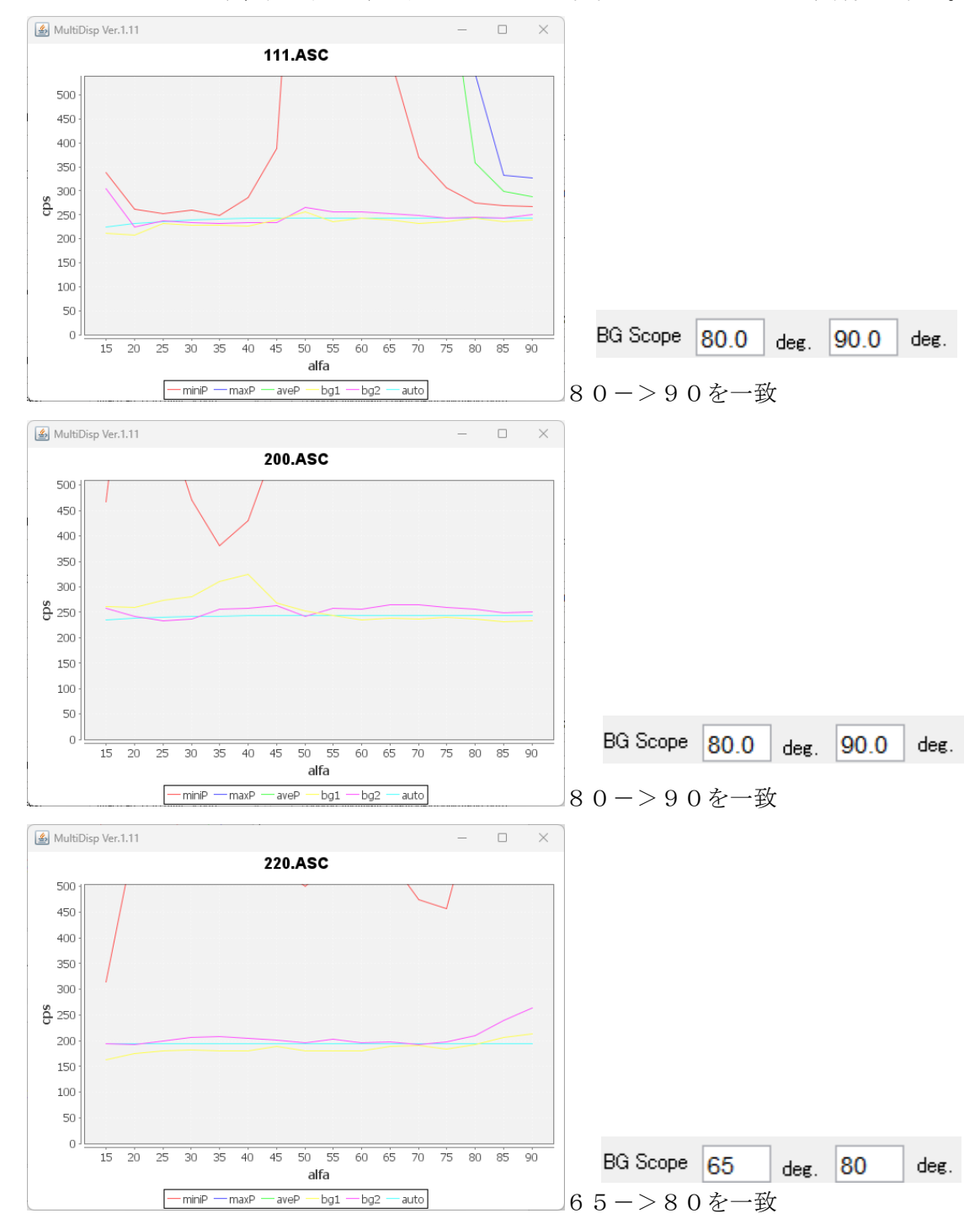

## 3.2 defocus補正

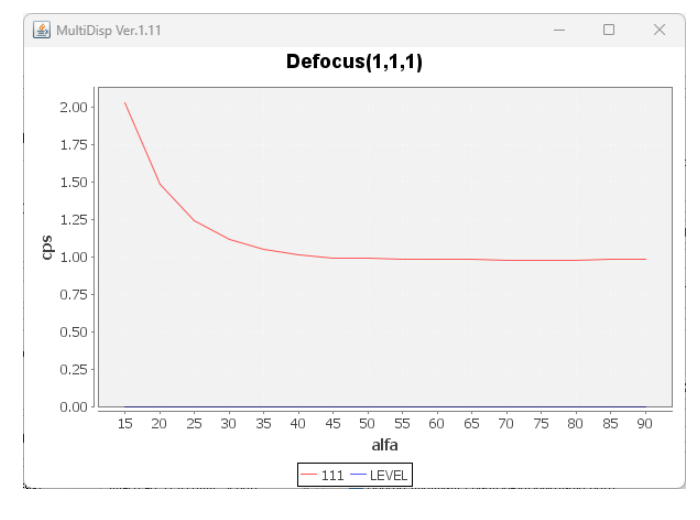

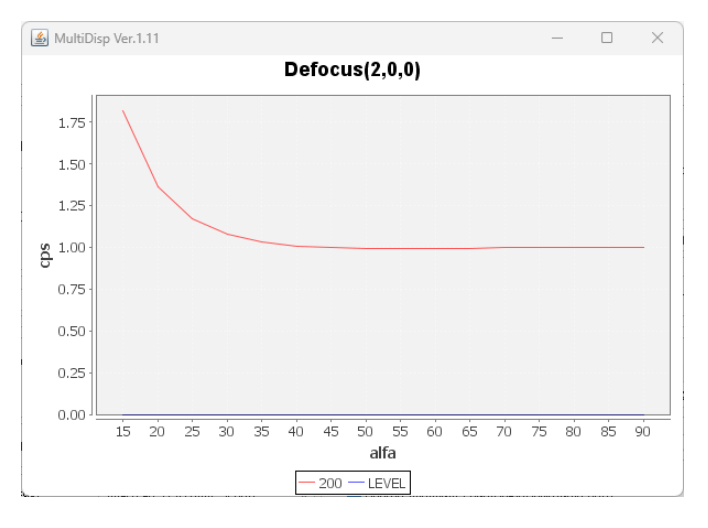

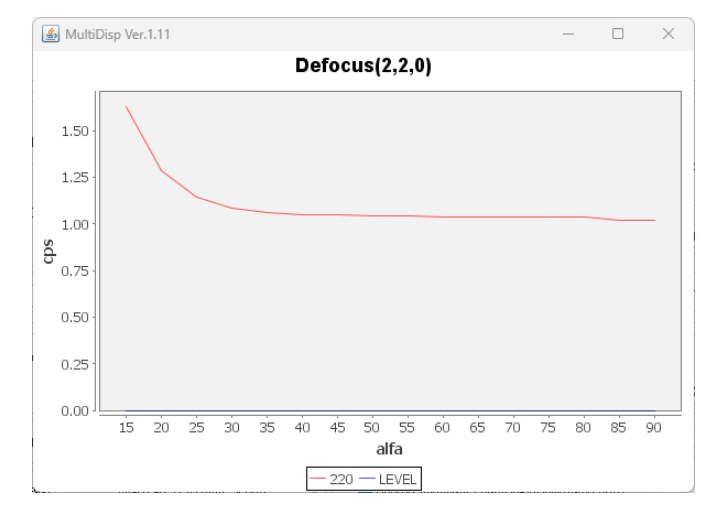

#### 3.3 処理結果

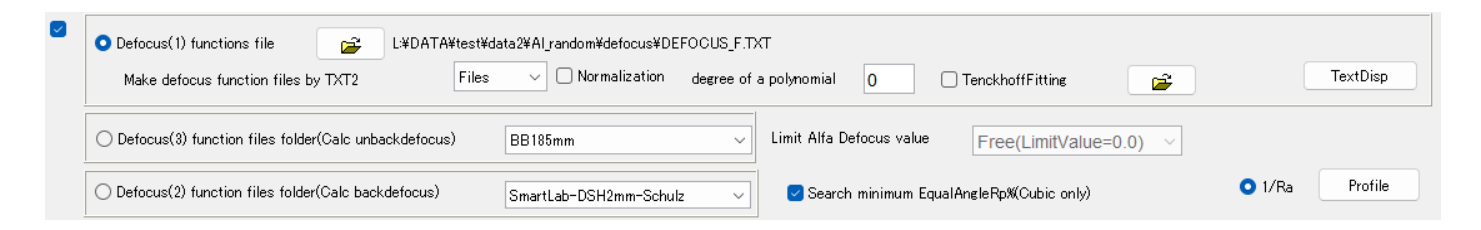

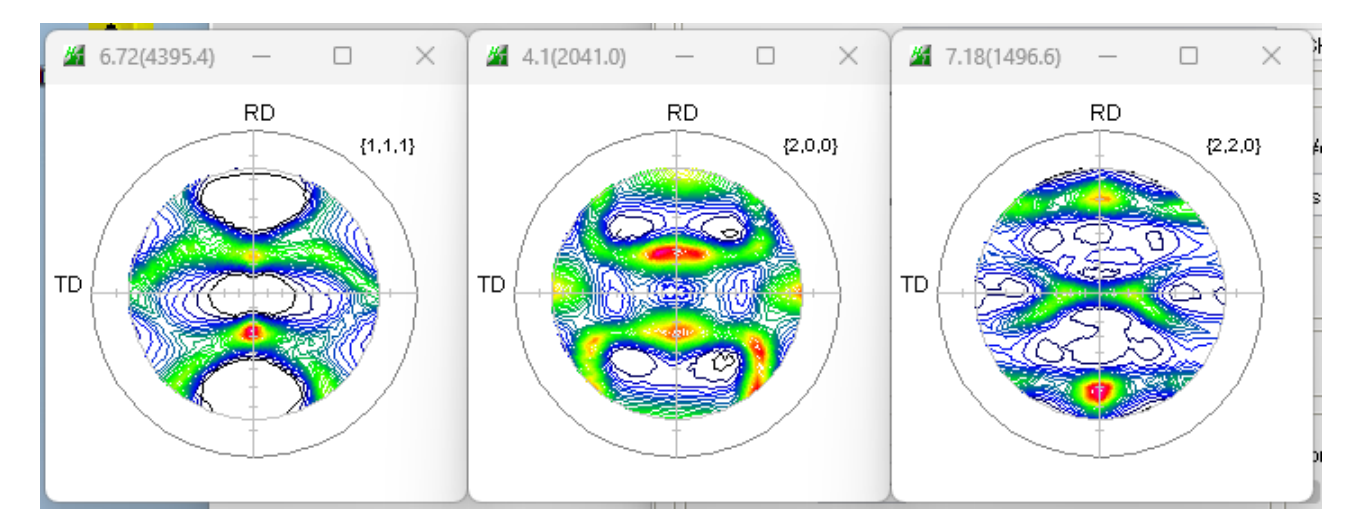

### 3.4 予測Rp%

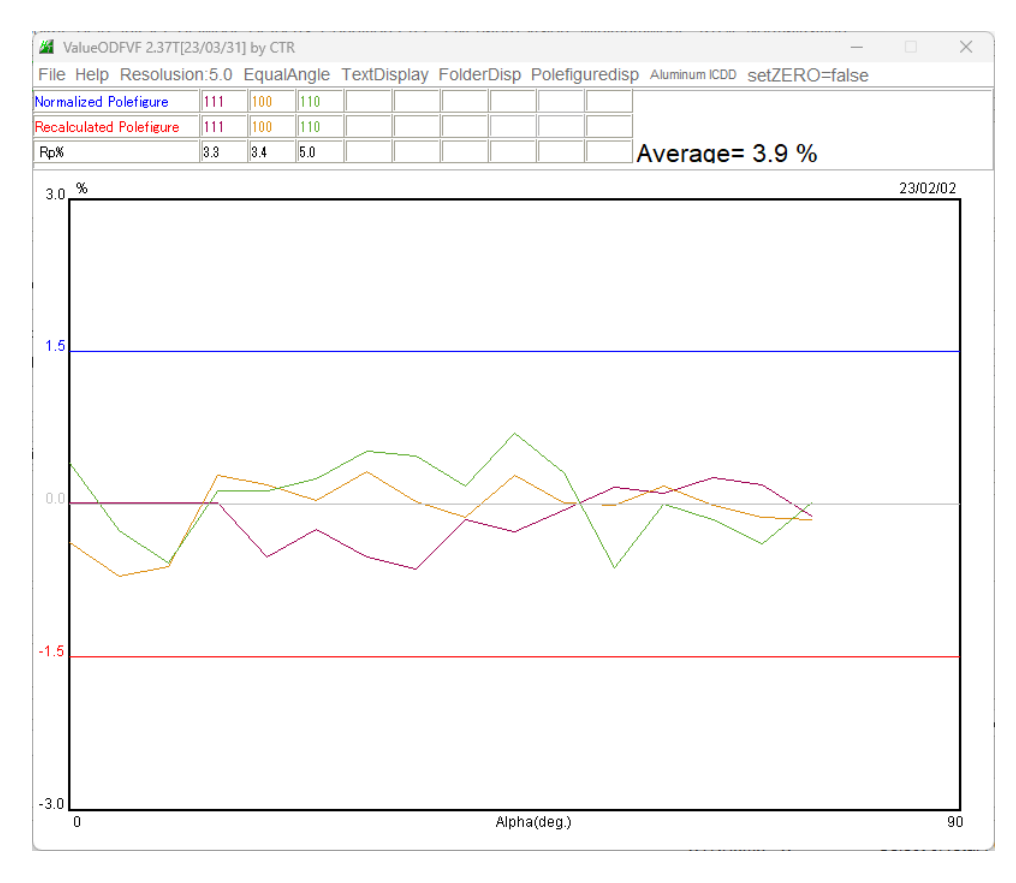

d e f o c u s 補正が不足するとこの部分が外側に向けて低下する。 上のデータは極点図の中心から外側に向け、ほぼフラット 判断基準の±1.5%以内であり、良いデータと判断される

# 4. 各種ODFソフト向けデータ作成

| Material Aluminum.txt                               |              |             |             | Initialize  | Start                          |
|-----------------------------------------------------|--------------|-------------|-------------|-------------|--------------------------------|
| Structure Code(Symmetries after Schoenfiles) Cif    | 7 - 0 (cubic | .)<br>.0 ga |             | o geti      | HKL<-Filename<br>AllFileSelect |
| Holder<br>L¥DATA¥test¥data2¥Aluminum-H              |              |             |             |             |                                |
| Data<br>SelectFile(TXT(b,intens),TXT2(a,b,intens.)) | h,k,l        | 2Theta      | Alpha scope | AlphaS A    | IphaE Select                   |
| 2 111_chB02D1S_2.TXT                                | 1,1,1        | 38.5        | 0.0->75.0   | 0.0         | 75.0 🔽                         |
| 200_chB02D1S_2.TXT                                  | 2,0,0        | 44.73       | 0.0->75.0   | 0.0         | 75.0 🔽                         |
| 220_chB02D1S_2.TXT                                  | 2,2,0        | 65.1        | 0.0->75.0   | 0.0         | 75.0 🔽                         |
|                                                     | 2,1,0        | 0.0         | ]           | 0.0         | 0.0                            |
|                                                     | 2,1,1        | 0.0         |             | 0.0         | 0.0                            |
| <b>2</b>                                            | 3,1,1        | 0.0         |             | 0.0         | 0.0                            |
|                                                     | 4,0,0        | 0.0         | ]           | 0.0         | 0.0                            |
| <b>2</b>                                            | 3,3,1        | 0.0         |             | 0.0         | 0.0                            |
|                                                     | 4,2,2        | 0.0         | ]           | 0.0         | 0.0                            |
| <b>2</b>                                            | 5,1,1        | 0.0         |             | 0.0         | 0.0                            |
|                                                     | 5,2,1        | 0.0         | ]           | 0.0         | 0.0                            |
| <b>2</b>                                            | 5,3,1        | 0.0         |             | 0.0         | 0.0                            |
| Comment                                             |              |             |             |             |                                |
| CenterData                                          |              |             | Labotex(E   | PF),popLA(I | RAW) filename                  |

| 111_chB02D1S_2.TXT | 1,1,1 | 38.5 0.0->75.0  |
|--------------------|-------|-----------------|
| 200_chB02D1S_2.TXT | 2,0,0 | 44.73 0.0->75.0 |
| 220_chB02D1S_2.TXT | 2,2,0 | 65.1 0.0->75.0  |

B:バックグランド処理、D:defocus処理、S:規格化、 $2:(\alpha 、 \beta 、 I)$ データ

| 名前                 | ~<br>更新日時       | 種類          | サイズ   |
|--------------------|-----------------|-------------|-------|
| LaboTex            | 2023/02/02 5:17 | ファイル フォルダー  |       |
| StandardODF        | 2023/02/02 5:17 | ファイル フォルダー  |       |
| TexTools           | 2023/02/02 5:18 | ファイル フォルダー  |       |
| popLA              | 2023/02/02 5:18 | ファイル フォルダー  |       |
| MTEX               | 2023/02/02 5:18 | ファイル フォルダー  |       |
| newODF             | 2023/02/02 5:18 | ファイル フォルダー  |       |
| 111.ASC            | 2014/03/15 8:42 | ASC ファイル    | 22 KB |
| 200.ASC            | 2014/03/15 8:42 | ASC ファイル    | 22 KB |
| 220.ASC            | 2014/03/15 8:42 | ASC ファイル    | 22 KB |
| Multi.txt          | 2023/02/02 4:59 | テキスト ドキュメント | 1 KB  |
| DefocusMulti.txt   | 2023/02/02 5:02 | テキスト ドキュメント | 1 KB  |
| 111_chB02D1S_2.TXT | 2023/02/02 5:07 | テキスト ドキュメント | 36 KB |
| 200_chB02D1S_2.TXT | 2023/02/02 5:07 | テキスト ドキュメント | 36 KB |
| 220_chB02D1S_2.TXT | 2023/02/02 5:07 | テキストドキュメント  | 35 KB |

測定データホルダに各種 ODF 向けデータ作成

#### 5. ODF 解析

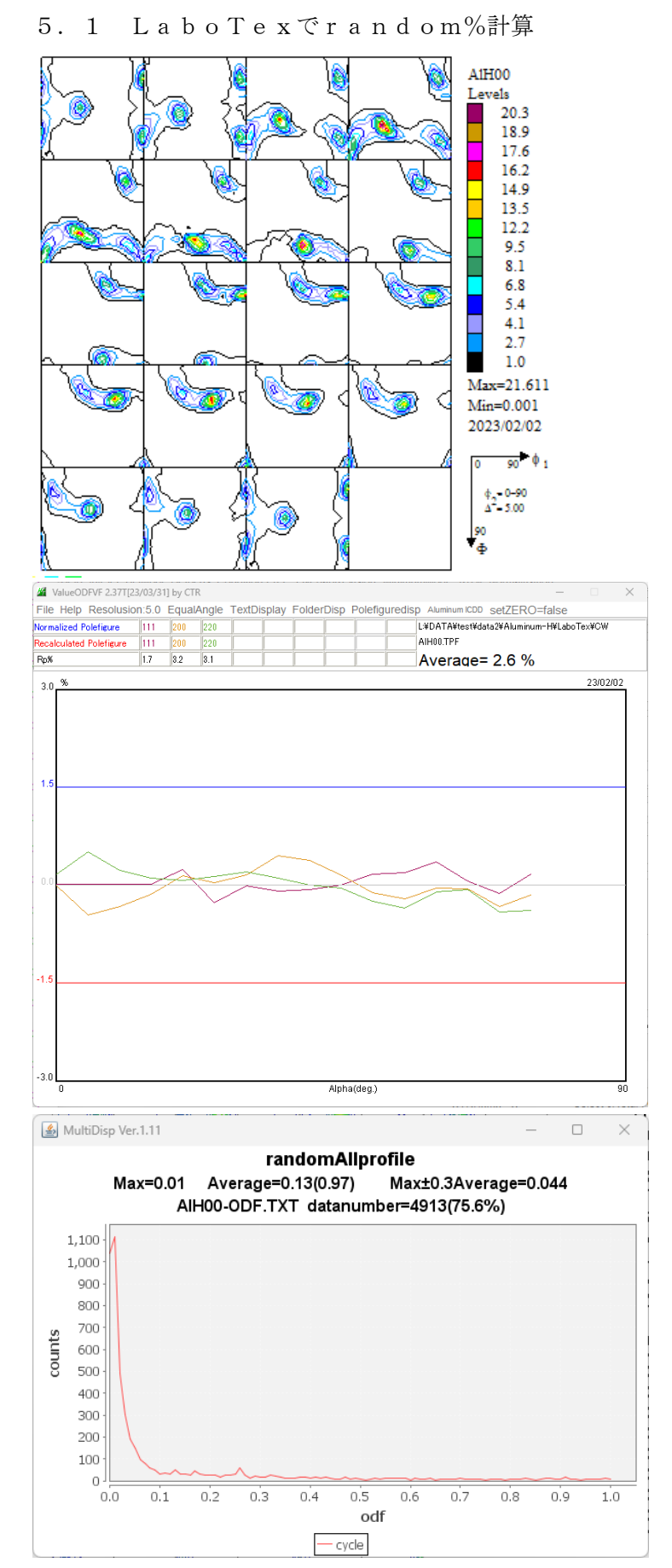

**Rp**%は2. 6%で基準内、random%=1%、ほぼ含まれていないと考えます。 ODFの状態は $\beta$  – f i b e r であるが c o p p e r はシフトしている。

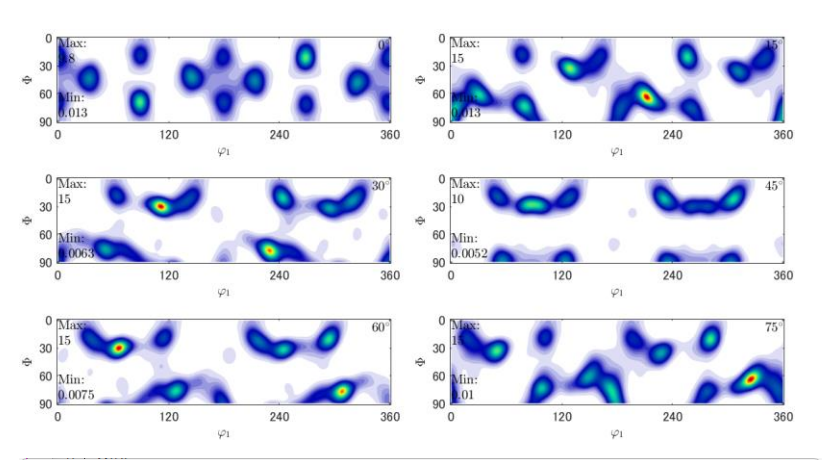

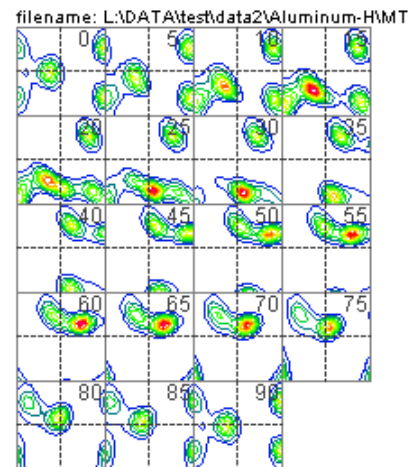

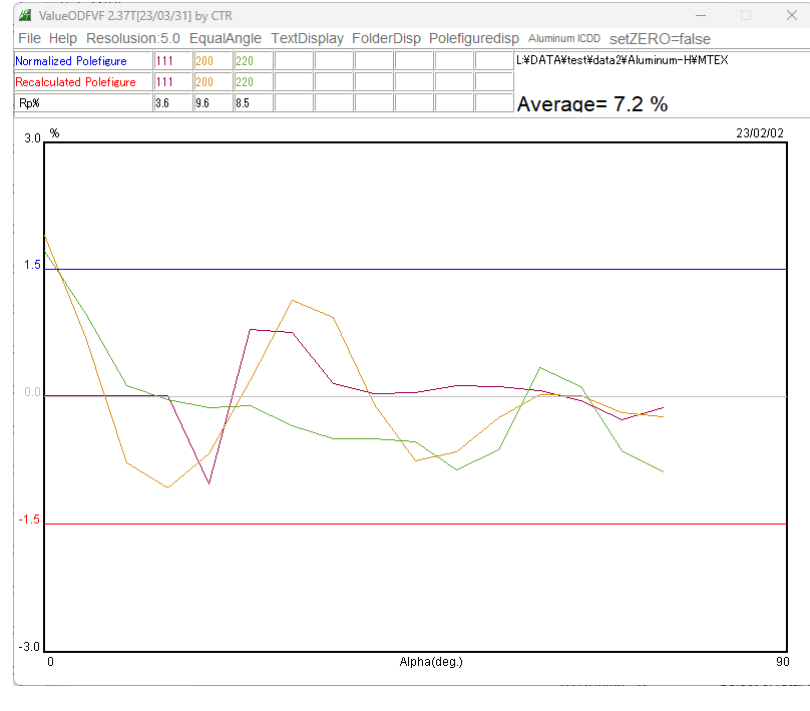

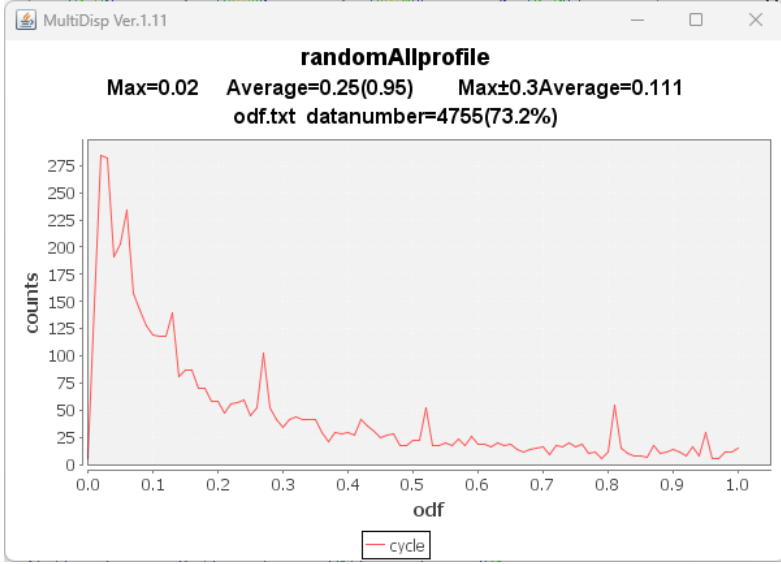

R p %に乱れがあるが、ほぼ±1.5% r a n d o m % = 2%

### RP因子=17.54 ステータス:十分な数の測定極点図から計算

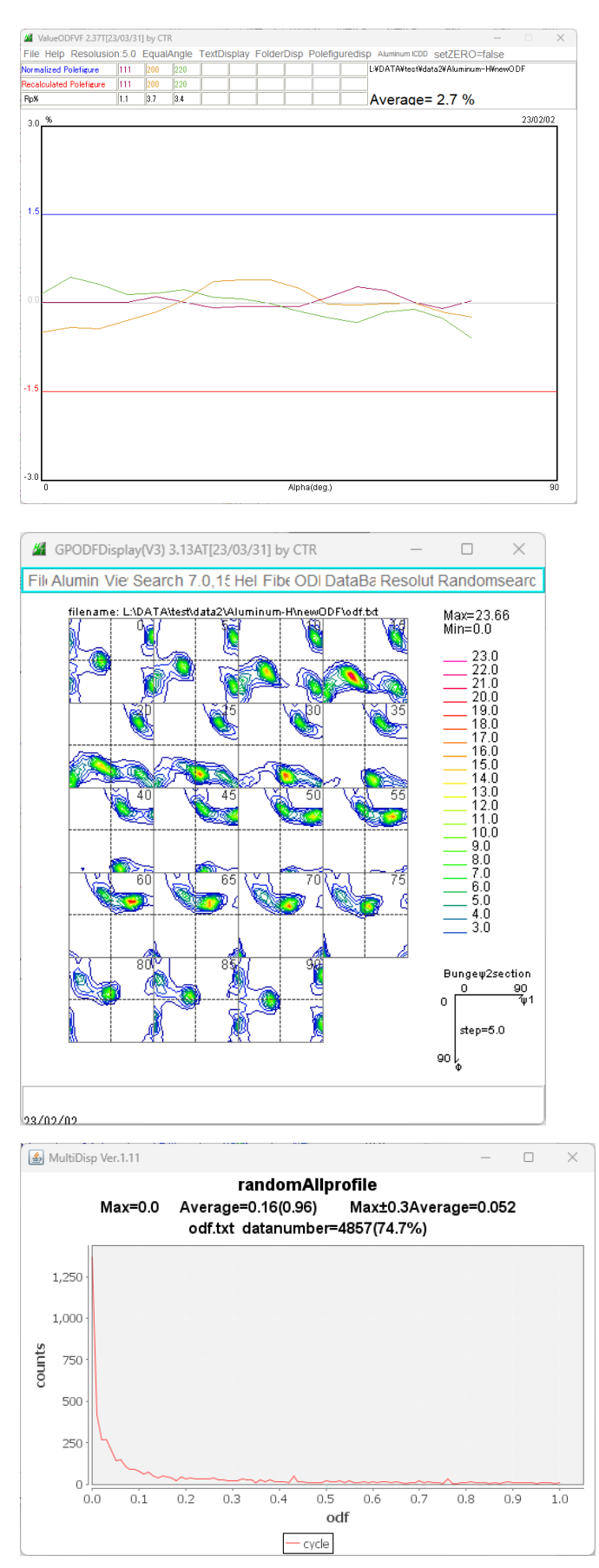

Rp%も基準内、random%=0%

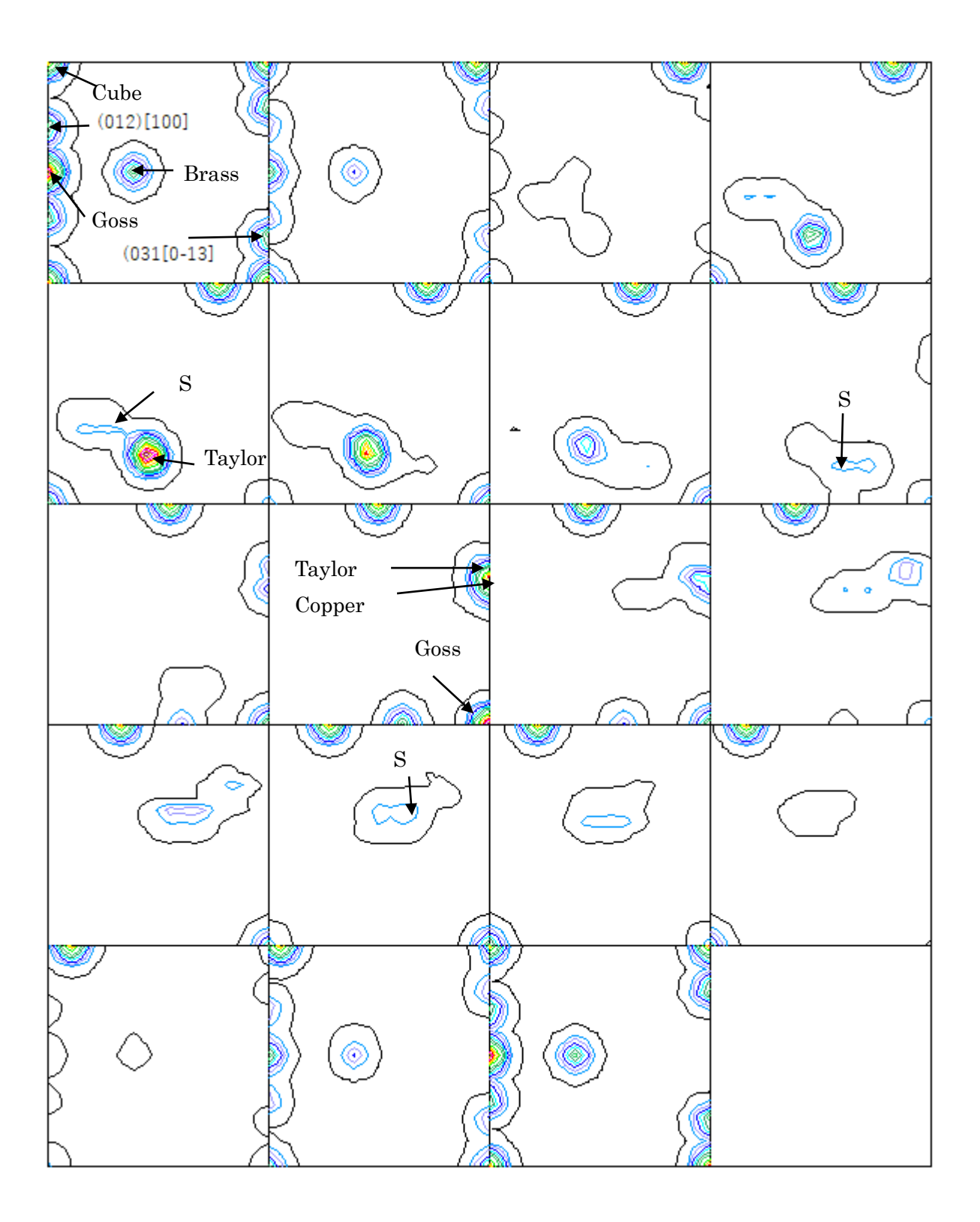

6. 1 LaboTexのDataBase管理

LaboTexでは、方位のDataBaseの設定があり、VolumeFrcationを求める 場合、DataBaseに登録されている方位が対象になります。 User別に管理されます。

1/4対称でVF%を求める場合、複数登録されているS方位とR方位の削除を行います。

| L     | aboT           | ex - tes                                    | t10 L           | lser        |                |         |           |                |        |                                                                                   |        |     |    |      |  |  |
|-------|----------------|---------------------------------------------|-----------------|-------------|----------------|---------|-----------|----------------|--------|-----------------------------------------------------------------------------------|--------|-----|----|------|--|--|
| File  | Edi            | t Viev                                      | N C             | alcul       | ation          | Analy   | ysis N    | /odellir       | ig     | Help                                                                              |        |     |    |      |  |  |
| ۱     | ·ŀ             |                                             | ۲.              |             |                |         | Orient    | tations /      | Ana    | alysis                                                                            |        |     |    |      |  |  |
|       | _              |                                             |                 |             | _              |         | Show      | PF(s) or       | r/ar   | nd ODF(                                                                           | (s) Va | ue( | s) |      |  |  |
|       |                |                                             |                 |             |                |         | Choos     | e (HKL)        | [U\    | vw]                                                                               |        |     |    |      |  |  |
|       |                |                                             |                 |             |                |         | Max.      | Value of       | Mi     | iller Indi                                                                        | ice    |     |    |      |  |  |
|       |                |                                             |                 |             |                |         | <b>.</b>  |                | -      |                                                                                   |        |     |    |      |  |  |
|       |                |                                             |                 |             |                |         | Orient    | tations        | lyp    | e Datab                                                                           | ase    |     |    | <br> |  |  |
|       |                |                                             |                 |             |                |         |           |                |        |                                                                                   |        |     |    |      |  |  |
| Orie  | ntatio         | ns Type                                     | Datal           | oase        |                |         | N.        | h ( O - i      |        |                                                                                   |        | ×   |    |      |  |  |
|       | rystar :<br>Fr | ymmetry<br>Yubio                            | syste           | ms          |                |         |           | ber or Un      | enta   | adons                                                                             |        |     |    |      |  |  |
|       | J.             | JUDIC                                       |                 |             | -              |         |           |                | 22     |                                                                                   |        |     |    |      |  |  |
| _ □ D | ataba          | se                                          |                 |             |                |         |           |                |        |                                                                                   |        | 1   |    |      |  |  |
|       | No             | Orienta                                     | ation T         | уре N       | ame            |         | φ.        | h 9            | þ      | φ <sub>2</sub>                                                                    |        |     |    |      |  |  |
|       | 14             | { 2 3 ;                                     | 3 }< 0          | 1-1         | >              |         | -113.09   | 9 50.2         | 4      | 33.69                                                                             |        |     |    |      |  |  |
|       | 15             | $\{1,1\}$                                   | 1 X U<br>フレ 1   | 1-1<br>-1-0 | >              |         | -120.00   | J 54.7<br>35.2 | 4<br>6 | 45.00<br>45.00                                                                    |        |     |    |      |  |  |
|       | 17             | <u>{ 1 2 :</u>                              | 3 k 4           | 1-2         | >              |         | -46.91    | 36.7           | ō      | 26.57                                                                             |        |     |    |      |  |  |
|       | 18             | $\{1 2; 1 2; 1 2; 1 2; 1 2; 1 2; 1 2; 1 2;$ | 3)< 4           | 1-2         | > R            |         | -46.91    | 36.7           | 0      | 26.57                                                                             |        |     |    |      |  |  |
|       | 20             | $\frac{1}{2}$                               | 2 /K B<br>1 k 3 | -4 3        | > 5-1<br>> S-2 |         | 52.87     | 74.5           | 9<br>0 | 33.69                                                                             |        |     |    |      |  |  |
|       | 21             | {21:                                        | 3 (x - 3        | -64         | > S-3          |         | 58.98     | 36.7           | ō      | 63.43                                                                             |        |     |    |      |  |  |
|       | 22             | {23                                         | 1 k -3          | 4 -6        | > S-4          |         | -127.13   | 3 74.5         | ٥      | 33.69                                                                             |        |     |    |      |  |  |
|       | [              | Delete                                      |                 | E           | dit            |         | New       | Ne             | w {ŀ   | HKL} <uv< th=""><th>W&gt;</th><th></th><th></th><th></th><th></th><th></th></uv<> | W>     |     |    |      |  |  |
|       | Irientat       | ion Euler                                   | Anale           | s           |                |         |           |                |        |                                                                                   |        | 1   |    |      |  |  |
| Ē     | Fibe           | r<br>Osianti                                |                 |             |                |         | $\rho_1$  |                | Φ      | 1                                                                                 | P2     |     |    |      |  |  |
|       |                | Urienta<br>Angle Pa                         | ation i<br>art  | уре ім      | ame<br>Name    | <br>• ( | -360 - 36 | :<br>(-180     | - 18   | 0) (-360 -                                                                        | 360)   |     |    |      |  |  |
| R     | ( 0.0          | , 0.0,                                      | 0.0}            |             | riani          |         |           |                | 10     |                                                                                   | 500)   |     |    |      |  |  |
|       |                |                                             |                 | Add/        | 'Change        |         | Car       | icel           |        |                                                                                   |        |     |    |      |  |  |
|       |                |                                             |                 |             |                | Close   |           |                |        |                                                                                   |        |     |    |      |  |  |
|       |                |                                             |                 | -           |                |         |           |                |        |                                                                                   |        |     |    |      |  |  |

新しく、

 $\{\,0\ 1\ 2\,\}\ <1\ 0\ 0>Q\ 1\,,\ \{\,0\ 1\ 3\,\}\ <0-3\ 1>,\ \{\,1\ 1\ 4\,\}\ <-1-7\ 2>,$ 

{4411} <-11-118>を追加

必要により、方位を追加します。

| 16 {<br>17 {<br>18 {<br>19 {<br>20 {<br>21 {<br>22 { | 1 1 2<br>1 2 3<br>1 2 3<br>1 3 2<br>0 1 2<br>0 1 2<br>0 1 3<br>1 1 4<br>4 4 11<br>* | 1 -1 0><br>4 1-2> R<br>6 -4 3> S-1<br>1 0 0><br>0 -3 1><br>-1 -7 2><br>(-11 -11 8> Taylor | 0.00<br>-46.91<br>27.03<br>0.00<br>90.00<br>54.74<br>90.00 | 35.26<br>36.70<br>57.69<br>26.57<br>18.43<br>19.47<br>27.21 | 45.00<br>26.57<br>18.43<br>0.00<br>0.00<br>45.00<br>45.00 |  |
|------------------------------------------------------|-------------------------------------------------------------------------------------|-------------------------------------------------------------------------------------------|------------------------------------------------------------|-------------------------------------------------------------|-----------------------------------------------------------|--|
| De                                                   | lete                                                                                | Edit                                                                                      | New                                                        | New {                                                       | HKL} <uvw></uvw>                                          |  |

- 7. LaboTexによるVolumeFraction計算
- 7.1.1方位のズレ修正

| LaboTex - N    | EWT User        |                    |             |                    |          |                   |                   |                     |                       |                      |                                  |          |                              |           |                    |
|----------------|-----------------|--------------------|-------------|--------------------|----------|-------------------|-------------------|---------------------|-----------------------|----------------------|----------------------------------|----------|------------------------------|-----------|--------------------|
| File Edit View | w Calcul        | ation A            | nalysis     | Modellin           | ng Hel   | р                 |                   |                     |                       |                      |                                  |          | $\frown$                     |           |                    |
|                |                 |                    | <b>1</b> /  | ? 🗉                |          | T E               |                   | i in d              |                       | <b>v</b>             | J 👗                              | <b>*</b> | N A R 🕦 i ⊿                  | 1 2D 3D 🥰 | )#                 |
| <b>←</b> †bc   | ↓→              | Step               | 5.00        | : <mark>%</mark> = | 0.0      | 00                | : <mark>Ф=</mark> | 0.00                | ∴ <mark>%</mark> 2=   | 0.00                 | HKL                              | ( 0      |                              | [100      | ]                  |
|                | Quantitat       | ive Analy          | rsis - Moo  | del Functi         | ions Met | thod              | - Project         | : Demo S            | ample:AIH0            | 0 Job:1              |                                  |          | /                            |           | ×                  |
|                |                 | Symmetry           |             |                    | Sample S | )<br>ymme         | etry              |                     | Grid Cells            | for Output OI        | DF                               | /        | Step                         | 0.50      |                    |
|                |                 | (Cut               | nc)         |                    | Jui      | rthorn            | ombic             | <u> </u>            |                       | J5.0                 | "0.U                             |          | Diagram Range +/             | 45.0      |                    |
|                | 100.0%          |                    | Compone     | entNo 1.           |          | 10                | 0.0%              | С                   |                       | - 1.                 | 100.0                            | )%       | Component No 1               | ·         | , <mark>q</mark> t |
|                |                 |                    |             |                    |          |                   |                   |                     |                       |                      |                                  |          |                              |           | -                  |
|                |                 |                    | <u> </u>    |                    |          | -                 | -                 | —Ţ                  |                       |                      | -                                | _        |                              | /         |                    |
| 4              | 0               | .50 <mark>F</mark> | NHM 🔑 :     | 10.0               | 4        | <b>1</b> 5.0      | 0.5               | O <mark>fw</mark>   | н <mark>мФ</mark> = 1 | 0.0                  | 45.0                             | 0.5      | 0 <mark>F¥HM 🖗</mark> = 10.0 | 45.0      |                    |
|                | No              | Tex                | dure Com    | oonent             |          | On                | Distributi        | on <mark>FWH</mark> | M 🚧 FWHM              | <mark>IФ</mark> F¥HM | <mark>%</mark> Volume<br>Fractio | e<br>n   | Show Sym. E                  | q.        |                    |
|                | 1 {             | 0 1 3}             | 0-31:       | >                  | ~        | $\square$         | Gauss             | - 10.0              | 10.0                  | 10.0                 | 17                               | %        | {013}<0-31>                  | •         | -   -              |
|                | 2 {             | 4 4 11 }           | <-11-11     | 8 > Taylor         | ~        | $\square$         | Gauss             | - 10.0              | 10.0                  | 10.0                 | 16                               | %        | - Calculation Mode           |           | _ [[               |
|                | 3 {             | 1 1 0 }            | (1-1-2)     | > brass            | ~        | $\square$         | Gauss             | - 10.0              | 10.0                  | 10.0                 | 14                               | %        | Automatic                    | C Manual  |                    |
|                | 4               | 1 3 2 }            | 6 -4 3      | > S-1              | -        | $\square$         | Gauss             | - 10.0              | 10.0                  | 10.0                 | 12                               | %        | *S Automatic                 |           |                    |
|                | 5 {             | 0 1 2 }            | (1 0 0)     | >                  | -        | $\square$         | Gauss             | - 10.0              | 10.0                  | 10.0                 | 10                               | %        | Max. Iteration Number :      | 1,000     | 3                  |
|                | 6 {             | 1 1 4 }            | (-1 -7 2)   | >                  | ~        | $\square$         | Gauss             | - 10.0              | 10.0                  | 10.0                 | 9                                | %        | Max. Fit Error % (*1000)     | 100       | 3    <sup>2</sup>  |
| 1 Jac          | 7 {             | 013}               | <100        | >                  | -        | $\square$         | Gauss             | - 10.0              | 10.0                  | 10.0                 | 9                                | %        |                              |           | -                  |
|                | 8 {             | 1 2 3 }            | (4 1-2)     | > R                | Ψ.       | $\square$         | Gauss             | - 10.0              | 10.0                  | 10.0                 | 4                                | %        | Iteration :                  |           | - 11               |
|                | 9 {             | 1 1 0 }            | 0 0 1:      | > goss             | ~        | $\square$         | Gauss             | - 10.0              | 10.0                  | 10.0                 | 3                                | %        | Fit Error% (*1000) :         |           |                    |
|                | 10 {            | 1 1 2 }            | (1.1-1)     | > copper           | Ŧ        | ${\bf \boxtimes}$ | Gauss             | - 10.0              | 10.0                  | 10.0                 | 2                                | %        | Fit Calculation              | Progress  |                    |
|                |                 |                    |             |                    |          |                   |                   |                     |                       | Packgroup            | 4 6                              | ~        |                              |           |                    |
|                | I Ma<br>Lineari | x.<br>ity Orier    | itation Set | Set from           | r Databa | se (su            | rt by 💌           | Save (              | Current Set           | Backgroun            | a   4                            | ~        |                              |           |                    |

VolumeFraction選択で可能性の高い方位順に表示される。最大10本であり、とりあえず、計算を行う

一度計算したら、確認のため、 ExitShow

S 方位とcopper方位はズレ易い

copper

| Quanti                                     | Quantitative Analysis - Model Functions Method - Project: Demo Sample:AIH00 Job:1 |                     |                 |                          |                |             |                    |        |                          |                   |  |  |  |  |
|--------------------------------------------|-----------------------------------------------------------------------------------|---------------------|-----------------|--------------------------|----------------|-------------|--------------------|--------|--------------------------|-------------------|--|--|--|--|
| Crys                                       | al Symmetry Sam<br>O (Cubic)                                                      | ple Symm<br>Orthori | netry<br>nombic | Gr                       | id Cells for ( | Dutput ODF  | 0                  | -      | Step<br>Diagram Range +  | 0.50<br>/- 45.0   |  |  |  |  |
| 100.09<br>Misfit<br>Good<br>Backo<br>Diff. | Component No 10.                                                                  | 1                   | 00.0%           | Component No 10. 100.0%  |                |             |                    |        | Component No 11          | <u>.</u><br> <br> |  |  |  |  |
|                                            | -45.0                                                                             | 45.0                | -45.0           |                          |                | 45          | .0                 | -45.0  | I                        | 45.0              |  |  |  |  |
| No                                         | Texture Component                                                                 | On                  | Distribution    | n <mark>FWHM (2</mark> 4 | г₩нмФ          | FWHM 🖗      | Volume<br>Fraction |        | Show Sym. E              | iq.               |  |  |  |  |
| 1                                          | {013}<0-31>                                                                       | <b>–</b>            | Gauss 🕞         | 19.6                     | 20.3           | 19.9        | 14                 | %      | {1 1 2}< 1 1.1>          | copper 💌          |  |  |  |  |
| 2                                          | { 4 411}<-11-118>Taylor                                                           | <b>–</b>            | Gauss 🚽         | 20.2                     | 19.6           | 19.8        | 10                 | %      | Calculation Mode         |                   |  |  |  |  |
| 3                                          | { 1 1 0 }< 1 -1 2 > brass                                                         | ▼ √                 | Gauss 📼         | 19.8                     | 19.8           | 19.8        | 12                 | %      | Automatic                | C Manual          |  |  |  |  |
| 4                                          | { 1 3 2 }< 6 -4 3 > S-1                                                           | <b>–</b>            | Gauss 🕞         | 19.9                     | 19.7           | 19.8        | 14                 | %      |                          |                   |  |  |  |  |
| 5                                          | {012}<100>                                                                        | - V                 | Gauss 🕞         | 20.0                     | 19.9           | 19.9        | 3                  | %      | Max. Iteration Number    | : 1,000 🕂         |  |  |  |  |
| 6                                          | { 1 1 4 }< -1 -7 2 >                                                              | - V                 | Gauss 🔄         | 19.8                     | 19.9           | 19.9        | 13                 | %      | Max. Fit Error % (*1000) | : 100 🛨           |  |  |  |  |
| 7                                          | {013}<100>                                                                        | - IV                | Gauss 🕞         | 19.9                     | 20.0           | 19.9        | 10                 | %      |                          | 1001              |  |  |  |  |
| 8                                          | { 1 2 3}< 4 1-2> R                                                                | - V                 | Gauss 🔄         | 19.9                     | 19.9           | 19.9        | 10                 | %      | Iteration :              | 1001              |  |  |  |  |
| 9                                          | {110}<001> goss                                                                   | -                   | Gauss 🦷         | 20.2                     | 20.1           | 20.0        | 10                 | %      | Fit Error% (*1000) :     | 84473.            |  |  |  |  |
| 10                                         | { 1 1 2 }< 1 1 ·1 > copper                                                        | - IV                | Gauss 🦷         | 20.0                     | 19.9           | 20.0        | 3                  | %      | Fit Calculatio           | n Progress        |  |  |  |  |
| I I<br>Line                                | Aax.<br>Orientation Set Set from Data                                             | tabase (s           | ort by 👻        | Save Currer              | it Set         | ackground   | 1                  | %      |                          |                   |  |  |  |  |
| Chang                                      | e Initial Parameters   Fix Angles   I                                             | Fix Fracti          | ons             | Start Volun              | ne Fraction    | Calculation |                    | View F | Report Exit and Sho      | w Exit            |  |  |  |  |

### Copper方位

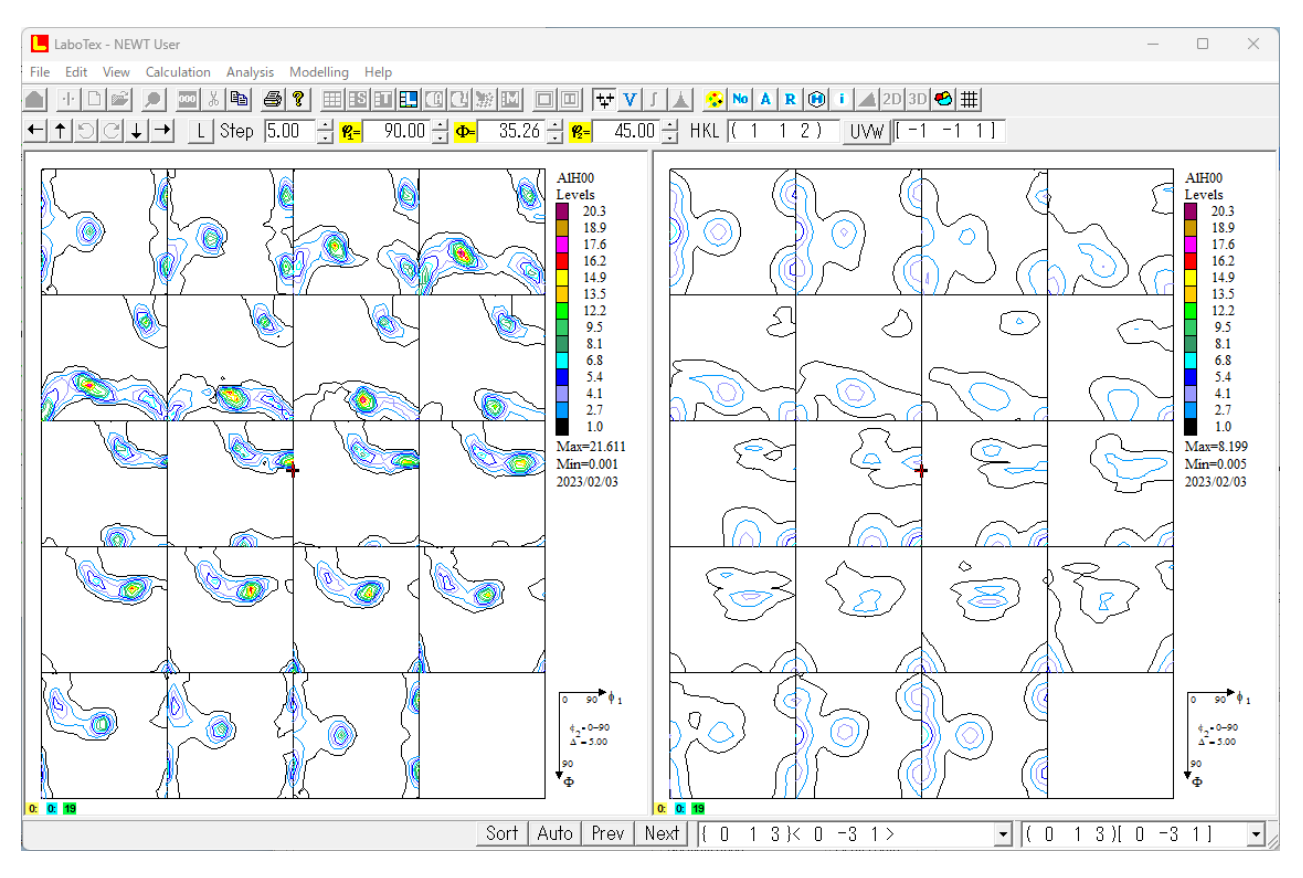

### 修正方位

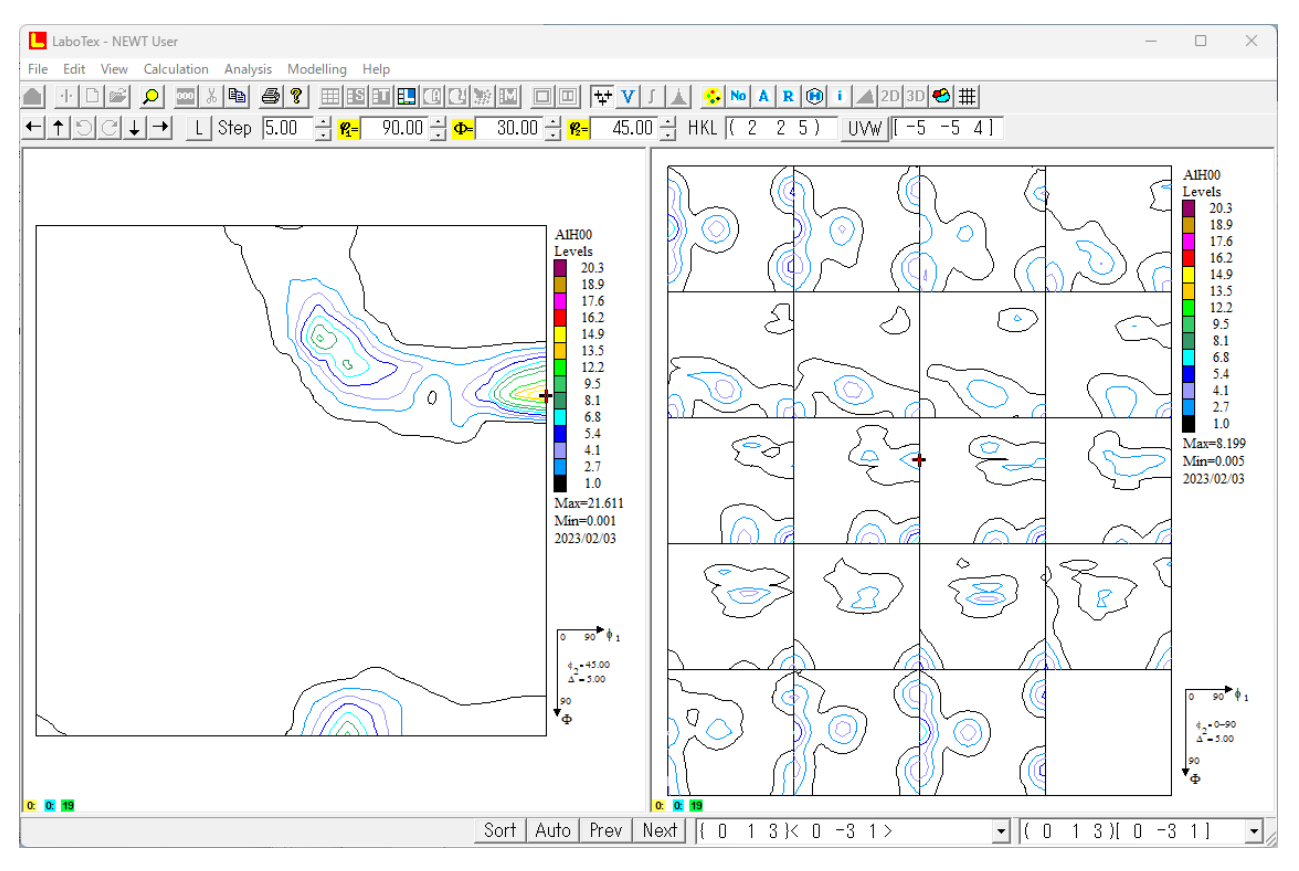

## 7. 1. 2 再度VolumeFractionを求める

# Errorが安定し、backgroundが予め計算したrandom%になったら終了

| Quantitative Analysis - Model Fun                 | actions Method - Project: Demo          | o Sample:AIH00           | Job:1                                       | ·                |                                                       | ×                       |
|---------------------------------------------------|-----------------------------------------|--------------------------|---------------------------------------------|------------------|-------------------------------------------------------|-------------------------|
| Crystal Symmetry                                  | Sample Symmetry                         | Grid Cells fo            | r Output ODF                                |                  | Step                                                  | 0.50                    |
| O (Cubic)                                         |                                         |                          | 5.0×5.0                                     | _                | Diagram Range +/-                                     | 45.0                    |
| Component No                                      | 1. 100.0%                               | Component No             | 1. 100.03                                   | 2                | Component No 1.                                       | — 🖵 o                   |
|                                                   | 100.0%                                  |                          | 100.04                                      | •                | 1                                                     | _ <b> </b> ~            |
| Good                                              |                                         |                          |                                             |                  |                                                       |                         |
| Backgr.                                           |                                         | - <b>A</b>               |                                             |                  |                                                       | '                       |
| -45.0                                             | 45.0 -45.0                              |                          | 45.0                                        | -45.0            |                                                       | 45.0                    |
| No Texture Component                              | On Distribution <b>F</b>                | whm <mark>窄</mark> Fwhm《 | <b>D</b> FWHM <b>#</b> 2 Volume<br>Eraction | ,                | Show Sym. Eq.                                         |                         |
| 1 { 2 2 5 }< -5 -5 4 >                            | 👻 🗹 Gauss 👻                             | 33.0 8.0                 | 14.8 16                                     | % {2             | 2 2 5 }< -5 -5 4 >                                    | •                       |
| 2 {0 1 3}<0 -3 1>                                 | 👻 🗹 Gauss 👻                             | 15.2 29.9                | 19.7 15                                     | <sup>%</sup> _ C | alculation Mode                                       |                         |
| 3 { 4 4 11 }<-11 -11 8 > Tay                      | lor 🖵 🔽 Gauss 🚽                         | 27.5 22.5                | 24.5 2                                      | %                | <ul> <li>Automatic</li> <li>O</li> </ul>              | Manual                  |
| $\frac{4}{1}  \{1   1   0   < 1   -1   2 > brass$ | s 🚽 M Gauss 🚽                           | 19.5   17.5              | 18.4 13                                     | %                |                                                       | 1 000                   |
| <b>5</b> (0 1 2 × 1 0 0 ×                         |                                         | 18.8 20.7                | 17.6 10                                     | % Ма<br>% М      | x. Iteration Number :  <br>v. Eit Error % (×1000) - □ | 100 -                   |
| 7 {1 1 4}<-1 -7 2>                                | Gauss V                                 | 16.1 21.3                | 18.0 17                                     | % (Ma)<br>%      |                                                       |                         |
| 8 {013}<100>                                      | 🚽 🗹 Gauss 🖵                             | 23.9 26.7                | 24.7 1                                      | %                | Iteration :                                           | 283                     |
| 9 {1 2 3}< 4 1-2> R                               | 👻 🔽 Gauss 👻                             | 22.8 21.2                | 20.7 8                                      | % <sup>Fit</sup> | Error% (*1000) :                                      | 72270.                  |
| 10 { 1 1 0 }< 0 0 1 > goss                        | 🚽 🗹 Gauss 🚽                             | 27.1 24.8                | 16.5 4                                      | *                | Fit Calculation Pro                                   | ogress                  |
| Max. Orientation Set Set f                        | rom Database (sort by 💌 🛛 Sav           | e Current Set            | Background   0                              | %                |                                                       |                         |
|                                                   |                                         |                          |                                             |                  |                                                       |                         |
| Change Initial Parameters Fix Ang                 | gles Fix Fractions Sta                  | art Volume Fractio       | n Calculation                               | View Repo        | ort Exit and Show                                     | Exit                    |
|                                                   |                                         |                          |                                             |                  |                                                       |                         |
| LaboTex - NEWT User                               | 1.02 11.1                               |                          |                                             |                  |                                                       | – 🗆 X                   |
|                                                   |                                         |                          | 😵 🔤 A 🛛 R 😥 i 🖌                             | 2D 3D 🧐          | #                                                     |                         |
| CPF HPF RPF APF INV ODF J1 J2 J3 P1               | P2                                      | CPF NPF                  | RPF APF INY ODF J1J2J                       | 3 <b>191 19</b>  | φ                                                     |                         |
|                                                   | Al Le                                   | 1H00<br>evels            | (b                                          | 16               | 24                                                    | AlH00<br>Levels         |
|                                                   |                                         | 20.3                     |                                             | - SL             |                                                       | 20.3<br>18.9<br>17.6    |
|                                                   |                                         | 16.2<br>14.9             |                                             |                  |                                                       | 16.2                    |
|                                                   |                                         | 13.5<br>12.2<br>9.5      | <br>                                        | 2                |                                                       | 13.5<br>12.2<br>9.5     |
|                                                   |                                         | 8.1<br>6.8               |                                             |                  |                                                       | 8.1<br>6.8              |
|                                                   |                                         | 5.4<br>4.1<br>2.7        |                                             |                  | <u>s</u>                                              | 2.4<br>4.1<br>2.7       |
|                                                   |                                         | 1.0<br>[ax=21.611        |                                             | Ľ,               |                                                       | 1.0<br>Max=12.714       |
|                                                   | M 20                                    | lin=0.001<br>)23/02/03   |                                             | 9                |                                                       | Min=0.006<br>2023/02/03 |
|                                                   |                                         |                          |                                             |                  |                                                       |                         |
|                                                   |                                         |                          |                                             | 1                |                                                       |                         |
|                                                   | <u> </u>                                |                          |                                             | 2)   `           | 7년   19                                               |                         |
|                                                   |                                         | l h                      |                                             |                  |                                                       | Λ                       |
|                                                   | . ) <u> </u>                            | 90 <sup>•</sup> •1       | 2 67                                        | (6               |                                                       | 0 90 <sup>►</sup> ∳ 1   |
| N IN 199                                          | >>>>>>>>>>>>>>>>>>>>>>>>>>>>>>>>>>>>>>> | ¢0-90<br>Δ-5.00          | 0 10                                        |                  | X                                                     | ¢2=0-90<br>Δ=5.00       |
|                                                   |                                         | °₽                       |                                             | _IPI             | (((                                                   | •0<br>₩<br>₽0           |
|                                                   | ubic 🔹 Demo 🔹 AIHOO                     | 0: 0: 19                 |                                             | 0-Cub            | nic 🔹 Demo 💌                                          |                         |

VF%から作成される極点図、ODF図をEXportし、Rp%, random%の確認

### 7.1.3 Rp%確認

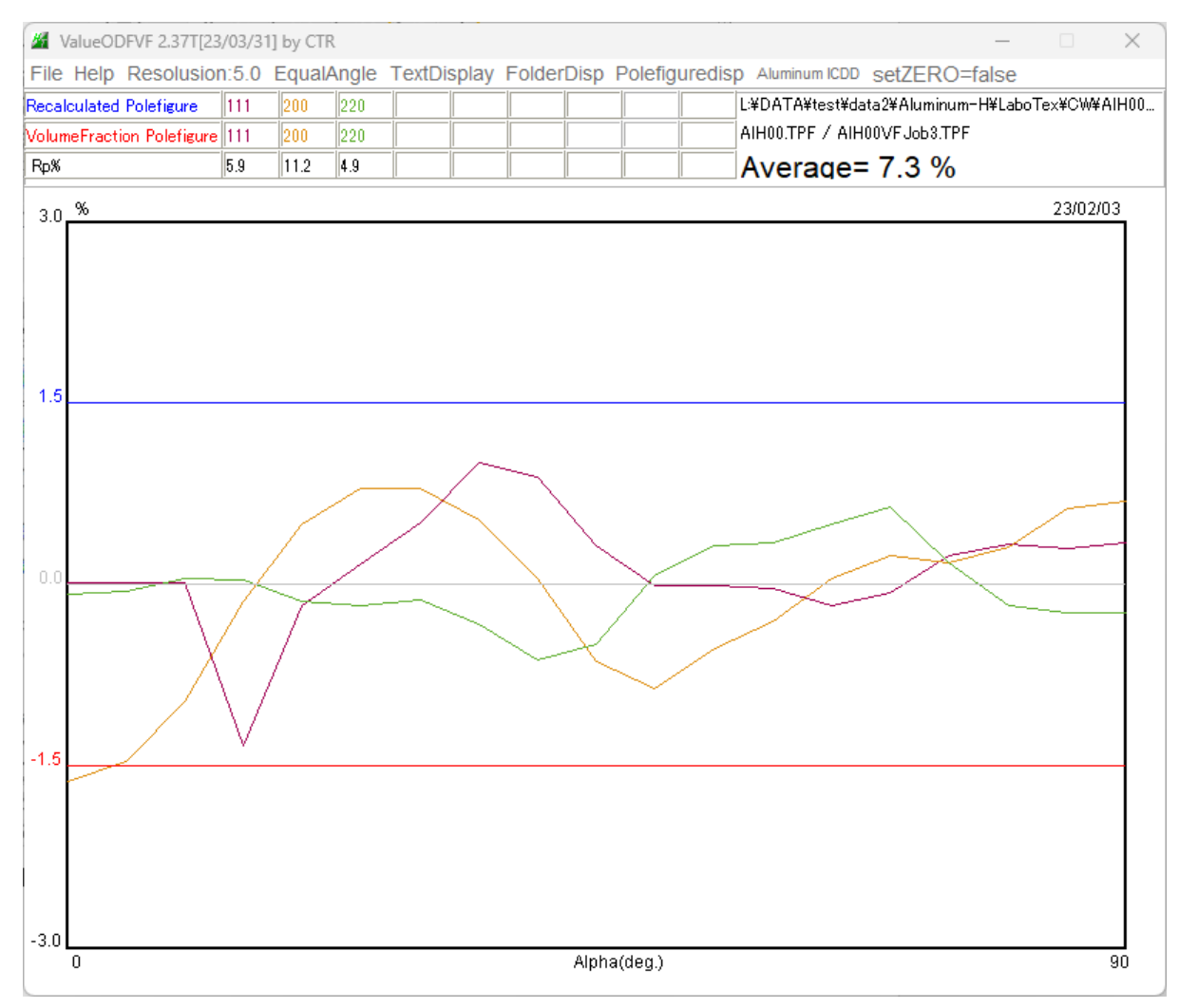

### 7. 1. 4 random%の確認

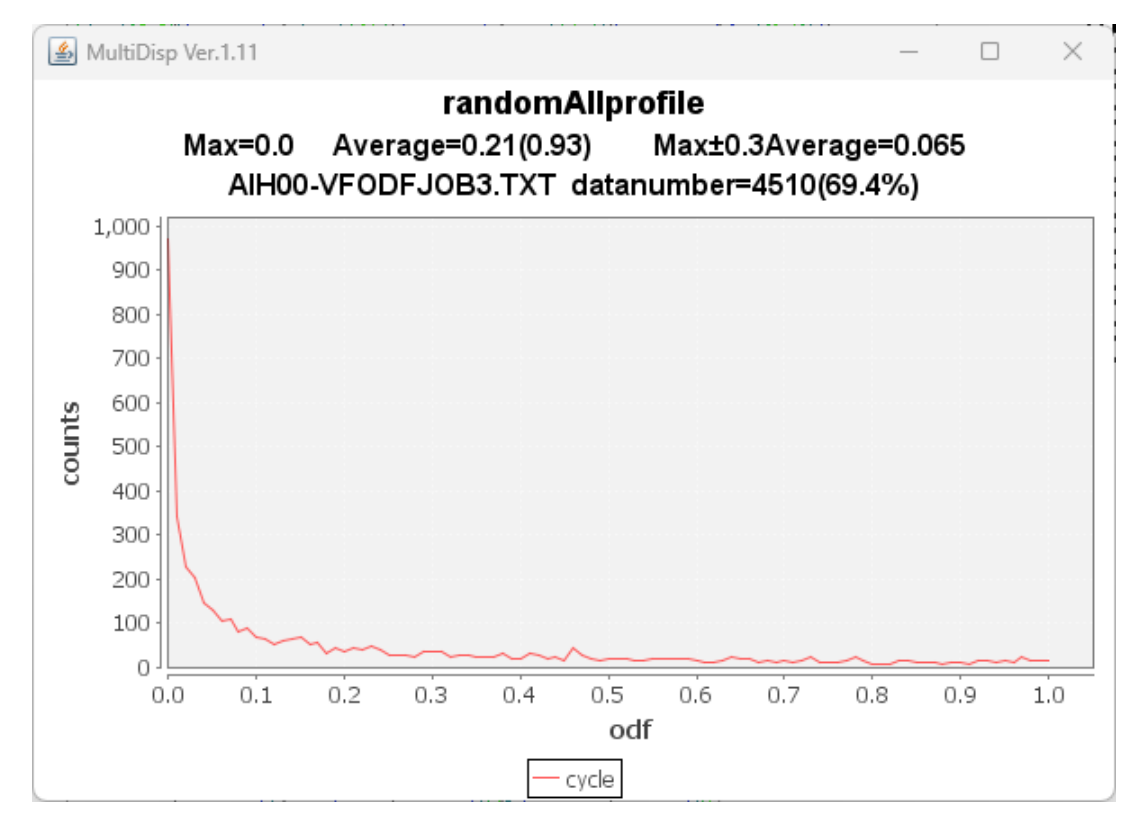

Rp%は基準内、random%=0%で問題ありません。

### 7. 1. 5 解析されたVolumeFraction

| LaboTe | ex2 > USER > NEWT.LAB > O-Cubic.LAB > | Demo.LAB > AIH00.LAB > | > Job03  | ~ C Joba |
|--------|---------------------------------------|------------------------|----------|----------|
|        | 名前 ^                                  | 更新日時                   | 種類       | サイズ      |
|        | AIH00.APF                             | 2023/02/03 8:27        | APF ファイル | 6 KB     |
|        | AIH00.ODF                             | 2023/02/03 8:24        | ODF ファイル | 27 KB    |
|        | AIH00.POD                             | 2023/02/03 8:26        | POD ファイル | 2 KB     |

LaboTex - Texture - Quantitative Analysis Report User: NEWT Project: Demo Sample: AlHOO Job: 3 Date:2023/02/03 Time:08:26:48

| Volume<br>Fraction |          | F₩     | HM<br>Phi1               | FWHM<br>Phi       | F۱    | MHM<br>Phi2 |   |   | 0 | rien | tat | ior | 1   |      |       |
|--------------------|----------|--------|--------------------------|-------------------|-------|-------------|---|---|---|------|-----|-----|-----|------|-------|
| Component<br>16.01 | No       | 1      | - Distr<br>33 <u>.</u> 0 | ibution :<br>8.0  | Gauss | 14.8        | { | 2 | 2 | 5    | }<  | -5  | -5  | 4 >  |       |
| Component<br>14.93 | No       | 2      | - Distr<br>15.2          | ibution:<br>29.9  | Gauss | 19.7        | { | 0 | 1 | 3    | }<  | 0   | -3  | 1 >  |       |
| Component<br>2.06  | No<br>No | 3      | - Distr<br>27.5          | 22.5              | Gauss | 24.5        | { | 4 | 4 | 11   | }<- | 11  | -11 | 8 >  | Taylo |
| 12.94              | No<br>No | 4<br>ह | - Distr<br>19.5          | 17.5              | Gauss | 18.4        | { | 1 | 1 | 0    | }<  | 1   | -1  | 2 >  | brass |
| 13.95              | No       | U<br>A | - Distr<br>17.2          | 11.5 ibution      | Gauss | 14.5        | { | 1 | 3 | 2    | }<  | 6   | -4  | 3 >  | S-1   |
| 9.94<br>Component  | No       | 7      | 18.8<br>- Distr          | 20.7              | Gauss | 17.6        | { | 0 | 1 | 2    | }<  | 1   | 0   | 0 >  |       |
| 17.04              | No       | 8      | 16.1<br>- Distr          | 21.3              | Gauss | 18.0        | { | 1 | 1 | 4    | }<  | -1  | -7  | 2 >  |       |
| 1.02<br>Component  | No       | 9      | 23.9<br>- Distr          | 26.7<br>ibution : | Gauss | 24.7        | { | 0 | 1 | 3    | }<  | 1   | 0   | 0 >  |       |
| 7.99<br>Component  | No       | 10     | 22.8<br>- Distr          | 21.2<br>ibution:  | Gauss | 20.7        | { | 1 | 2 | 3    | }<  | 4   | 1   | -2 > | R     |
| 3.50               |          | _      | 27.1                     | 24.8              |       | 16.5        | { | 1 | 1 | 0    | }<  | 0   | 0   | 1>   | goss  |

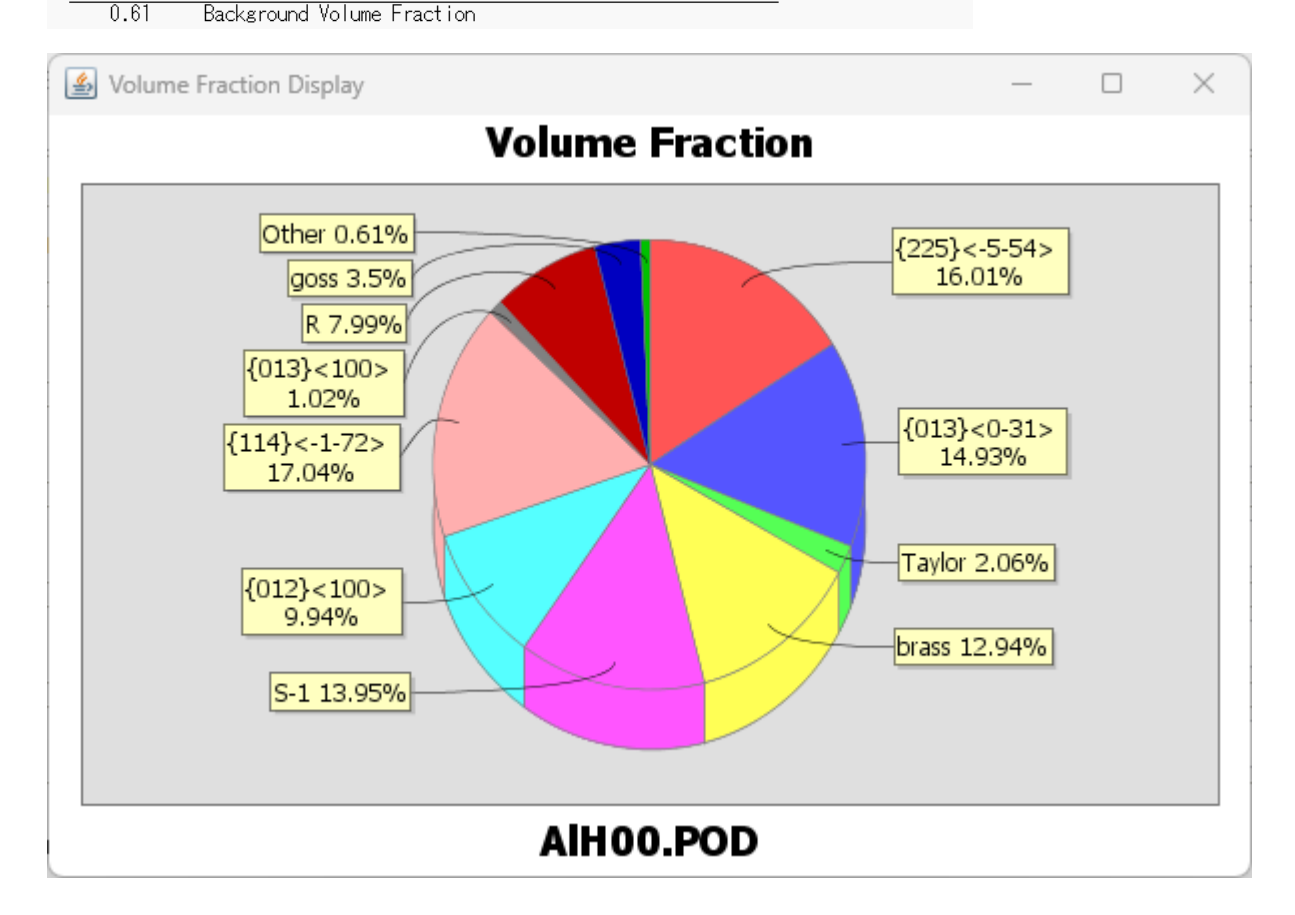